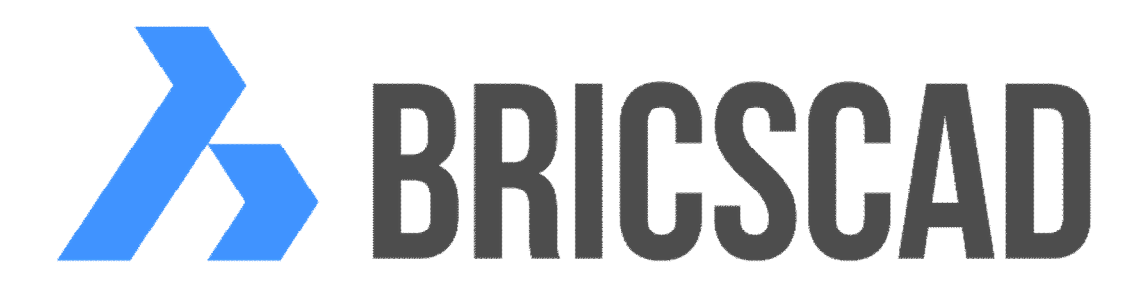

# BRICSCAD

# Licencování

Protea spol. s r.o. Makovského 1339/16 236 00 Praha 6 - Řepy tel.: 252 541 500 e-mail: <u>obchod@protea.cz</u> web: <u>www.protea.cz</u>

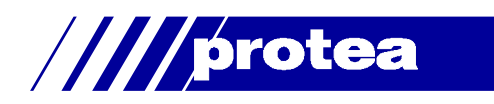

# Obsah

| Obsah                        | 2  |
|------------------------------|----|
| Licenční systém              | 3  |
| Licenční soubor              | 3  |
| Vazba licence na počítač     | 3  |
| Vytvoření licenčního souboru | 4  |
| Síťová licence               | 7  |
| Správce licencí              | 7  |
| BricsCAD                     | 8  |
| Nastavení správce licencí    | 9  |
| Problémy                     | 13 |

# Licenční systém

BricsCAD obsahuje systém licencování, založený na technologii Reprise Software. Jedná se o flexibilní a moderní licenční prostředí s podporou hlavních platforem Linux, Mac OS X a Windows ve 32-bitových i 64-bitových verzích. V novém systému jsou sice zachovány typy licencí (standardní, volume a siťová), ale dochází k rozdílnému používání *licenčních klíčů* platných pro V13 a předchozí verze a nových *aktivačních klíčů* pro V14 a pozdější verze.

Důsledkem nového licencování je, že aktivační klíč pro V18 není možné používat pro licencování předchozích verzí starších než V14. Proto ke své licenci V18 můžete kdykoli na vyžádání obdržet i licenční klíč pro V13 a starší verze.

Stejný licenční systém se používá pro BricsCAD i pro ostatní aplikace Bricsys (momentálně *BIM pro BricsCAD*, *Communicator pro BricsCAD* a *Sheet Metal pro BricsCAD*).

Několik poznámek k novému licenčnímu systému:

- Při standardní (lokální) licenci lze jeden aktivační klíč použít k aktivaci dvou instalací programu (k aktivaci programu na dvou počítačích). Obvyklé je použití jedné instalace na pracovním počítači a druhé na notebooku nebo domácím počítači.
- Aktivační klíč pro volume licenci (pro multilicenci) funguje stejně jako normální klíč pro lokální licenci, ale je platný nikoli pro dvě instalace, ale pro určitý počet instalací, který je dán smlouvou o volume licenci.
- Aktivační klíč pro síťovou (též plovoucí) licenci funguje stejně jako normální klíč pro lokální licenci, ale je platný nikoli pro dvě instalace, ale pro určitý počet najednou spuštěných instalací.
- U standardních licencí nebo volume licencí musí každý uživatel aktivovat licenci online přes internet na licenčním serveru provozovaném na webu Bricsys, v případě síťových licencí se tato aktivace provádí z licenčního serveru uživatele.

# Licenční soubor

Namísto licenčního klíče uloženého do registrů operačního systému (v BricsCADu V13 a starších verzích), BricsCAD používá licenční soubor vygenerovaný po zadání aktivačního klíče. Většina uživatelů podrobnosti o použití licenčního souboru nepotřebuje znát (viz. popis níže). Dle výchozího nastavení BricsCAD hledá licenční soubory v následujících složkách:

- · ve složce, odkud se spouští program bricscad.exe
- ve složce %ALLUSERSPROFILE%\Bricsys, což je např. ve Windows 10 složka C:\Users\All Users\Bricsys.

Licenční soubory se jmenují (podle verze BricsCADu) BricsCADV18.lic, BIMV18.lic, CommunicatorV18.lic, SheetMetalV18.lic apod.

# Vazba licence na počítač

Licenční soubor obsahuje licenční údaje, které jsou svázány s jedním konkrétním počítačem. Jedná se o prostý textový soubor, který ale není určen k editaci. Může být přesunut na jiné místo disku, nebude ale použitelný na jiném počítači, než na tom, na kterém byl vytvořen (na kterém byl zadán aktivační klíč). Licenční soubor je svázán s počítačem prostřednictvím unikátního identifikačního čísla, tzv. *hostid*, které obsahuje informace o konfiguraci počítače (sériové číslo pevného disku, síťové karty atd.).

# Vytvoření licenčního souboru

#### Aktivace přes internet

Na počítači, který je připojen k internetu, zadá uživatel přidělený aktivační klíč v dialogovém okně *Správce licencí Bricsys - Aktivovat BricsCAD* a potvrdí ho stisknutím tlačítka OK:

| Správce licencí Bricsy | s                                        |                     |
|------------------------|------------------------------------------|---------------------|
| Aktivova               | BricsCAD                                 | 2                   |
| Aktivační klíč k samo  | statné nebo Volume licenci (vyžaduje při | pojení k internetu) |
| Aktivační klíč:        | 6516-8480-0016-69419-8716                |                     |
| Bez připojení na int   | ernet? Aktivovat manuálně                |                     |
| Síťová licence         | nebo jeho adresa:                        | Číslo portu: 5053   |
| Nastavení proxy        | ]                                        | OK Storno           |

Identifikační číslo počítače *hostid* bude spolu s aktivačním klíčem odesláno na server Bricsys. Server pošle zpět licenční údaje a BricsCAD je uloží do souboru *%ALLUSERSPROFILE%\Bricsys\BricsCADV16.lic* (nebo obecně do souboru *BricsCADVn.lic*, kde *n* je číslo verze BricsCADu).

Jednouživatelský aktivační klíč může být použit na dvou počítačích. Pokud uživatel potřebuje aktivovat licenci na třetím počítači, musí ji na jednom z prvních dvou počítačů deaktivovat:

| Správce licencí Bricsys |                                            |         | ×  |
|-------------------------|--------------------------------------------|---------|----|
| Licenční in             | formace                                    |         | 7  |
| Produkt:                | BricsCAD Platinum                          |         |    |
| Verze:                  | 16                                         |         |    |
| Jazyk:                  | Všechny jazyky                             |         |    |
| Platnost do:            | 3.1.2017                                   |         |    |
| Typ licence:            | Není určeno pro <mark>dal</mark> ší prodej |         |    |
| Typ zabezpečení:        | Licence svázaná s počítačem                |         |    |
| ID licence:             | 6516-8480-0016-69419-8716                  |         |    |
|                         |                                            |         |    |
| Deaktivovat Nasta       | vení proxy                                 | Upravit | ОК |

Pokud to nelze provést, např. z důvodů kolapsu operačního systému, musí uživatel deaktivaci provést manuálně ze svého účtu na webu Bricsys, kde jsou evidovány všechny licence a aktivace jeho produktů Bricsys. Počet manuálních deaktivaci z webu Bricsys se omezen. Po překročení počtu deaktivací musí uživatel o další deaktivaci požádat technickou podporu Bricsys prostřednictvím žádosti o podporu, do které uvede důvod další deaktivace.

Další podrobnosti:

Server používá hostid pro výpočet obnovovacího hostid. To je uloženo na lokálním počítači (ve skryté složce, v souboru chráněném proti kopírování) a je použito v licenčním souboru. Obnovovací hostid umožňuje uživateli odstranit licenci z počítače stisknutím tlačítka Deaktivovat v dialogovém okně Správce licencí Bricsys - Licenční informace. Když je licence deaktivována, je znovu obnovené hostid odstraněno, takže licence již nebude dále přidělena tomuto počítači a na serveru Bricsys bude uvolněna pro aktivaci na jiném počítači. Tato vazba licence na počítač zajišťuje, že na jednom počítači může existovat pouze jedna licence BricsCADu. Když uživatel aktivuje upgrade (novou verzi programu), je stará licence automaticky deaktivována a namísto ní je použita nová. Předchozí verze BricsCADu budou pracovat i s touto novou licencí (myšleno zpětně do verze V14).

Na stejném počítači lze stejný aktivační klíč zadávat bez jakýchkoli omezení. Výsledkem bude vždy stejný licenční soubor. Této možnosti využijete např. tehdy, dojde-li z nějakého důvodu ke ztrátě licenčního souboru - uživatel si znovu zkopíruje aktivační klíč ze svého účtu na webu Bricsys (*Můj účet* v sekci *Podpora*) a jednoduše jím svou licenci BricsCADu znovu aktivuje.

U zkušební verze nemusí uživatel aktivační klíč zadávat, jen stiskne tlačítko *Aktivovat zkušební licenci*. Při první aktivaci licence na počítači odešle server licenci platnou po dobu 30 dnů od aktivace. Pokud se v průběhu doby testování znovu spustí aktivace, server odešle stejný licenční soubor, se stejným datem ukončení platnosti licence. Například, když uživatel stiskne tlačítko *Aktivovat zkušební licenci* dne 25.10.2013, obdrží zkušební licence, tedy např. i poslední den platnosti 25.11.2013, obdrží opět stejnou licenci, platnou do 25.11.2013. Když to ale provede 26.11.2013 nebo později, obdrží hlášení, že licence již není platná. Zkušební licenci nelze deaktivovat a opět aktivovat.

#### **Proxy**

Pokud je připojení na internet potřeba nastavit přes proxy server, klepněte na odkaz *Nastavení proxy* v dialogovém okně *Správce licencí Bricsys - Aktivovat BricsCAD* nebo na stejné tlačítko v dialogovém okně *Správce licencí Bricsys - Licenční informace.* V dialogovém okně, které se otevře, je možné zadat název počítače (host name) a číslo portu (port number) proxy serveru a v případě potřeby také uživatelské jméno a heslo.

| orávce licencí Bricsys    | >            |
|---------------------------|--------------|
| Proxy                     | <u> </u>     |
| Konfigurovat proxy server |              |
| Název:                    | Číslo portu: |
|                           |              |

Podporováno je pouze základní ověřování. Pokud proxy server nepoužívá základní ověřování, musí se licence aktivovat manuálně.

#### Manuální aktivace

V dialogu Správce licencí Bricsys - Manuální aktivace si uživatel zkopíruje unikátní číslo počítače hostid:

| Správce licencí Bricsys                                                                   | ×                 |
|-------------------------------------------------------------------------------------------|-------------------|
| Manuální aktivace                                                                         | <u></u>           |
| Manuální aktivace<br>Pokud nemáte licenční soubor, zkopírujte si vaše číslo počítače      | Host ID počítače: |
| (host ID) a zadejte ho do zadosti o licenchi soubor v oblasti<br>'Můj účeť na našem webu. | 50e54938dce4      |
| Licenční soubor:                                                                          |                   |
|                                                                                           |                   |
|                                                                                           | OK Storno         |

#### Na webu Bricsys, po přihlášení do svého účtu, uživatel stiskne ikonu Aktivovat manuálně:

| Vaše Bricsys        | licence                              |                    |
|---------------------|--------------------------------------|--------------------|
| BricsCAD (Wind      | ows) V14 Platinum - Všechny jazyky   | Aktivovat manuálně |
| Licenční klíč: 725  | 3-4950-0914-2951-2535                |                    |
| Aktivovat zkušebi   | ií verzi manuálně (V14)              |                    |
| Vaše licence        | aplikací pro BricsCAD                |                    |
| Produkt             | Licenční klíč                        | Datum              |
| Zadne licence       |                                      |                    |
| Pokud zde postrádát | e nējakė informace, kontaktujte nās. |                    |

#### Na další stránce uživatel vloží zkopírované hostid a klepne na tlačítko Aktivovat:

| Aktivovat lice                                             | nci manuálně                                                                                                    |
|------------------------------------------------------------|----------------------------------------------------------------------------------------------------|
| NOTE: Manuální aktiva<br>pokud automatická akt<br>licence. | ci provadejte pouze v případe, když počítač s licencí není připojen na internet nebo<br>ivace BricsCADu nelze provest. Po manuální aktivaci totiž nelze provest deaktivaci teto |
| Licenční klíč                                              | 7253-4950-0914-2951-2535                                                                                                    |
| Host ID                                                    |                                                                                                    |
| Kde v BricsCADu najdete                                    | host ID vašeho počitače:                                                                                                    |
| V dialogu Aktivovat Brics                                  | AD, kliknēte na odkaz Aktivovat manuālnē                                                                                                    |
| Otevře se dialog Manuálr                                   | i aktivace se zobrazenim vašeho host ID počítače.                                                                                                    |
| Zkopirujte celý obsah pol                                  | e Host ID počítače.                                                                                                    |
| > Aktivovat                                                |                                                                                                    |

Následně si uživatel stáhne vygenerovaný licenční soubor a umístí ho do libovolné složky na disku svého počítače. V dialogovém okně *Správce licencí Bricsys - Aktivovat BricsCAD* tento soubor vybere a klepne na tlačítko OK. BricsCAD zkontroluje licenci a pokud je platná, zkopíruje soubor do složky *%ALLUSERSPROFILE%\*, což je např. ve Windows 10 složka *C:\Users\All Users\*.

#### Upozornění

Licenci aktivovanou manuálně nelze deaktivovat a znovu aktivovat. Pokud uživatel potřebuje manuálně aktivovanou licenci deaktivovat, musí poslat žádost o technickou podporu s vysvětlením důvodu deaktivace a další aktivace BricsCADu.

Manuální aktivaci programu doporučujeme provádět jen ve výjimečných případech, kdy aktivace po internetu není možná.

# Síťová licence

## Správce licencí

Používání síťových licencí na lokálních počítačích vyžaduje instalaci správce licencí na serveru. Po spuštění může být správce licencí konfigurován přes webové rozhraní na adrese http://localhost:5054. Stejně jako samostatný BricsCAD, také správce licencí vyžaduje pro spuštění licenční soubor. Tento licenční soubor lze vytvořit online nebo manuální aktivací zakoupeného klíče, stejně jako v případě BricsCADu. Online aktivace na serveru Bricsys je velmi podobná aktivaci v programu BricsCAD. Síťová licence může být aktivována pouze jednou a je svázána s počítačem serveru.

Správce licencí lze stáhnout na webu Bricsys:

https://www.bricsys.com/bricscad/tools/Bricsys-NetworkLicenseManager.msi

Instalace správce licencí přidá do nabídky Start operačního systému dva zástupce:

License Activation (Všechny aplikace > Bricsys > License Activation)

License Server Administration (Všechny aplikace > Bricsys > License Server administration)

Správce licencí není přeložen do českého jazyka.

Používání licenčního serveru je popsáno v nápovědě BricsCADu nebo na webu Bricsys na stránce <u>https://www.bricsys.com/bricscad/help/en\_US/CurVer/BricsCAD/source/NetworkLicenseServerSetup.htm</u>

Správce licencí není k dispozici pro operační systém Mac OS X. Nicméně je možné správce licencí pro Windows nebo Linux používat k přidělování licencí počítačům Mac.

#### Aktivace správce licencí

 V nabídce Start operačního systému zvolte položku License Activation (Všechny aplikace > Bricsys > License Activation). Otevře se dialogové okno:

| Bricsys License Manager                                                                                                    | ×                                 |
|----------------------------------------------------------------------------------------------------|-----------------------------------|
| Activate Network License                                                                                                    | Л                                 |
| Online Activation<br>License key: 6232-2175-0014-25-7765                                                                      |                                   |
| License file location: C:\Program Files (x86)\Bricsys\Bricsys Net                                                             | twork License Manager\Bricsys.lic |
| Manual Activation<br>If you can't activate online, copy your computer's hostid and                                            | Computer Hostid:                  |
| use it on the 'My Account' page on our website to request a<br>license file. (You can dismiss this dialog by pressing Cancel) | 50e54938dce4                      |
| Proxy Settings                                                                                                    | OK Cancel                         |

- · Zadejte aktivační kód do pole *Licence key*.
- Do pole *License file location* zadejte cestu do instalační složky správce licencí, ale program toto pole sám automaticky vyplní..
- · Klepněte na OK. Zobrazí se dialogové okno s informací o úspěšné aktivaci.

Pokud se aktivace nepodaří, zobrazí se dialogové okno s chybovým hlášením a s odkazem na webovou stránku, kde můžete dohledat příčinu problému s aktivací:

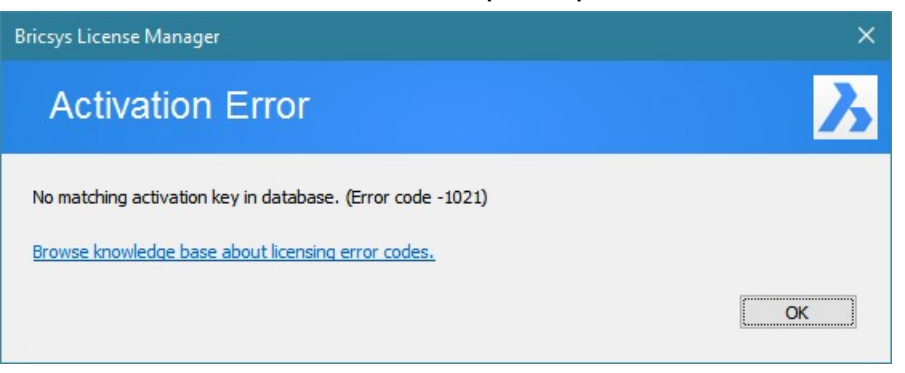

### Spuštění správce licencí

V nabídce start zvolte položku *License Server* (*Všechny aplikace > License Server*). Otevře se dialogové okno konzole správce licencí. Správce licencí je nyní spuštěn a může poskytovat licence lokálním instalacím BricsCADu. Ve Windows Vista a novějších operačních systémech spusťte správce licencí způsobem *Spustit jako správce*.

Spuštěný správce licencí lze konfigurovat přes webové rozhraní na adrese http://localhost:5054.

## **BricsCAD**

.

Uživatel zadá v dialogovém okně *Správce licencí Bricsys - Aktivovat BricsCAD* název počítače nebo jeho IP adresu a případně číslo portu licenčního serveru:

| Správce licencí Bricsys                                                                                    |                                                   | ×                 |
|----------------------------------------------------------------------------------------------------|---------------------------------------------------|-------------------|
| Aktivovat BricsCA                                                                                          | AD                                                | <u></u> З         |
| Aktivační klíč k samostatné nebo Volum<br>Aktivační klíč:<br>Bez připojení na internet? <u>Aktivovat r</u> | ne licenci (vyžaduje připojení k inte<br>manuálně | ernetu)           |
| Síťová licence<br>☑ Název serveru nebo jeho adresa:                                                        | LICENCESERVER                                     | Číslo portu: 5053 |
| Nastavení proxy                                                                                            |                                                   | OK Storno         |

Pokud je nutné přistupovat na licenční server přes proxy, zadá uživatel údaje po klepnutí na tlačítko *Nastavení proxy*.

- -

# Nastavení správce licencí

Spuštěný správce licencí můžete ho konfigurovat prostřednictvím webového rozhraní na adrese http://localhost:5054:

| Socalhost:5054/home.asp                 | ☆ ▼                                                                                                    |
|-----------------------------------------|----------------------------------------------------------------------------------------------------|
| Reprise                                 | <b>Reprise License Server Administration</b><br>Copyright (c) 2006-2013, Reprise Software, Inc. All Rights Reserved.                                                                                                    |
| Logins disabled                         | RI M License Server Administration v10.1                                                                                                    |
| RLM<br>Administration                   | This web interface is an integral part of the <i>rlm</i> server.                                                                                                    |
| Commands                                | If rim is started without any parameters, the web interface runs on port 5054.<br>rim can also be started with the <i>-nows</i> option to disable this web interface.<br>rim can be started with the <i>-ws port#</i> option to specify another port number. |
| Choose a command<br>from the list below | This tool allows you to perform status and administration functions on the RLM server.<br>Choose a command from the list on the left-hand side of the window.                                                                                                |
| Status                                  |                                                                                                    |
| Shutdown<br>Reread/Restart Servers      | Reprise Software, Inc.<br>1530 Meridian Ave<br>Suite 290<br>San Jose, CA 95125<br><u>www.reprisesoftware.com</u><br>info@reprisesoftware.com                                                                                                    |
| New Reporting                           | PI M contains software developed by the OpenSSI Project                                                                                                    |
| Switch Debuglog                         | for use in the OpenSSL Toolkit (http://www.opens.rl.org)                                                                                                    |
| Edit License Files                      | Copyright (c) 1995-2006 The OpenSSL Project All rights reserved.<br>Copyright (c) 1995-1998 Eric Young (eay@cryptsoft.com) All rights reserved.                                                                                                    |
| Manage Windows Service                  | Webserver Copyright (c) 2006-2013 GoAhead Software, Inc. All Rights Reserved.<br>http://www.goahead.com/                                                                                                    |
|                                         | WEBSERVER                                                                                                    |
| Diagnostics                             |                                                                                                    |
| RLM Manual<br>System Info               |                                                                                                    |
| About                                   |                                                                                                    |

Nepoužívejte tlačítko Activate License (na obrázku je přeškrtnuté).

Chcete-li se seznámit se všemi možnostmi konfigurace, klepněte na tlačítko RML Manual.

### Automatický start

Chcete-li nastavit, aby se správce licencí spouštěl automaticky vždy po startu operačního systému, klepněte na tlačítko Manage Windows Service. Otevře se stránka *Manage Windows Service for RLM license server*:

|                         |                                                                |                                        | ^  |
|-------------------------|----------------------------------------------------------------|----------------------------------------|----|
| localhost:5054/home.asp |                                                                |                                        | ☆▼ |
| Reprise                 | <b>Reprise Lice</b><br>Copyright (c) 2006-20 <sup>,</sup>      | ense Server Administration             |    |
| Logins disabled         | Manage Windov                                                  | vs Service for RLM license server      |    |
| RLM                     |                                                                |                                        |    |
| Administration          | This form installs or removes a Windows Service to automa      | atically start the RLM license server. |    |
| Commands                | Select the action to perform, fill in the form, and press "App | oly".                                  |    |
|                         |                                                                |                                        |    |
| Choose a command        |                                                                | Convine Definition                     |    |
|                         |                                                                | Service Definition                     |    |
| Status                  | Service Action:                                                | INSTALL service V                      |    |
|                         | Service Name:                                                  | rim                                    |    |
| Shutdown                | Service Description:                                           | RLM License Server                     |    |
| Reread/Restart Servers  | Server Debug Log:                                              | C:\Windows\system32\rlm.log            |    |
| Switch Reportlog        | Server License File Directory:                                 | C:\Windows\system32                    |    |
| New Reportiog           | Webserver port #:                                              |                                        |    |
| Switch Debuglog         | ISV server startup delay (seconds):                            | 0                                      |    |
| Edit License Files      | Admin webserver disabled:                                      |                                        |    |
|                         | rimdown command disabled:                                      |                                        |    |
| Manage Windows Service  | rImremove command disabled:                                    |                                        |    |
| Activate License        |                                                                |                                        |    |
| Diagnostics             |                                                                | Apply                                  |    |
| RLM Manual              |                                                                | Cancel                                 |    |
| System Info             |                                                                |                                        |    |
| About                   |                                                                |                                        |    |
| I                       |                                                                |                                        |    |

Klepněte na tlačítko Apply.

## Stav síťových licencí

Chcete-li zobrazit informace o stavu síťových licencích a o stavu správce licencí, klepněte na tlačítko *Status*. Otevře se stránka *Status for "rlm" on [LicenseServer] (port 5053)*:

|                                         |             |       |         |                 |                             |                                       |                                        |                                        |               |          | - 🗆 🗙    |
|-----------------------------------------|-------------|-------|---------|-----------------|-----------------------------|---------------------------------------|----------------------------------------|----------------------------------------|---------------|----------|----------|
| localhost:5054/home.asp                 |             |       |         |                 |                             |                                       |                                        |                                        |               |          | ☆▼       |
| Reprise                                 |             |       |         | <b>F</b><br>Cop | Reprise  <br>yright (c) 200 | L <b>icense Se</b><br>6-2013, Reprise | e <b>rver Admi</b><br>Software, Inc. A | <b>nistration</b><br>Il Rights Reserve | ed.           |          |          |
| Logins disabled                         |             |       |         |                 |                             |                                       |                                        | (                                      |               |          |          |
| RLM -                                   |             |       |         | 3               | status for                  | "rim" on Lic                          | enseserver                             | (port 5053)                            |               |          |          |
| Commands                                |             |       | RLM sof | tware versi     | on                          |                                       | v10.1 (build                           | :2)                                    |               |          |          |
|                                         |             |       | RLM co  | omm versio      | n                           |                                       | v1.2                                   |                                        |               |          |          |
| Choose a command<br>from the list below |             |       | deb     | ug log file     |                             |                                       | _stdout_                               |                                        |               |          |          |
|                                         |             |       | lice    | nse files       | C:\Progra                   | am Files (x86)\Br                     | icsys\Bricsys Net                      | work License Ma                        | anager\Brics) | /s.lic   |          |
| Status                                  |             |       |         |                 |                             |                                       |                                        |                                        |               |          |          |
| Shutdown                                |             |       |         | rl              | m Statistics                | Since Start                           | Since Midnight                         | Recent                                 | 1             |          |          |
| Reread/Restart Servers                  |             |       |         |                 | Start time                  | 12/18 11:36:21                        | 12/18 11:36:21                         | 12/18 11:36:21                         |               |          |          |
| Switch Poportlag                        |             |       |         |                 | Messages                    | 0 (0/sec)                             | 0 (0/sec)                              | 0 (0/sec)                              |               |          |          |
| New Reporting                           |             |       |         | C               | onnections                  | 0 (0/sec)                             | 0 (0/sec)                              | 0 (0/sec)                              |               |          |          |
| Switch Debuglog                         |             |       |         |                 |                             | EDIT rlm                              | Options                                |                                        |               |          |          |
| Edit License Files                      |             |       |         |                 |                             | SHOW rlm                              | Debug Log                              |                                        |               |          |          |
| Manage Windows Service                  | ISV Servers |       |         |                 |                             |                                       |                                        |                                        |               |          |          |
| Activite License                        | Name        | port  | Running | Restarts        | Server State                | us License Usa                        | ge Debug Log                           | REREAD                                 | OPTIONS       | TRANSFER | SHUTDOWN |
| Activate License                        | bricsys     | 61916 | Yes     | 0               | bricsys                     | bricsys                               | bricsys                                | bricsys                                | bricsys       | bricsys  | bricsys  |
| Diagnostics                             |             |       |         |                 |                             |                                       |                                        |                                        |               |          |          |
| RLM Manual                              |             |       |         |                 |                             |                                       |                                        |                                        |               |          |          |
| System Info                             |             |       |         |                 |                             |                                       |                                        |                                        |               |          |          |
| About                                   |             |       |         |                 |                             |                                       |                                        |                                        |               |          |          |

#### V tabulce ISV Servers ve sloupci Server Status klepněte na položku Bricsys:

|                         |                                                                                                    |                          |     |            |           |                      |             |        |           |                |           |                | _ [                |   |
|-------------------------|----------------------------------------------------------------------------------------------------|--------------------------|-----|------------|-----------|----------------------|-------------|--------|-----------|----------------|-----------|----------------|--------------------|---|
| Iocalhost:5054/home.asp |                                                                                                    |                          |     |            |           |                      |             |        |           |                |           |                |                    | 1 |
| Reprise                 | Reprise License Server Administration Copyright (c) 2006-2013, Reprise Software, Inc. All Rights Reserved.                                                                         |                          |     |            |           |                      |             |        |           |                |           |                |                    |   |
| Logins disabled         |                                                                                                    |                          |     |            |           |                      |             |        |           |                |           |                |                    |   |
| RLM<br>Administration   |                                                                                                    |                          |     | ISV br     | icsys     | stat                 | us o        | n Lic  | en        | seServe        | er (po    | ort 61916)     |                    |   |
| Commands                |                                                                                                    | bricsys software version |     |            |           |                      |             |        | sion      | v10.1 (bu      | uild:2)   |                |                    |   |
| Choose a command        |                                                                                                    |                          |     |            | b         | bricsys comm version |             |        | v1.2      | 2              |           |                |                    |   |
| from the list below     |                                                                                                    |                          |     |            |           | debug log file       |             |        | _stdout_  |                |           |                |                    |   |
|                         |                                                                                                    |                          |     |            |           | rep                  | port lo     | g file |           | _n/a           | <u></u>   |                |                    |   |
| Status                  |                                                                                                    |                          |     |            |           |                      |             |        |           |                |           |                |                    |   |
| Shutdown                |                                                                                                    |                          |     | bricsys    | Statistic | s                    | Since Start |        | t į       | Since Midnight |           | Recent         |                    |   |
| Reread/Restart Servers  |                                                                                                    |                          |     | Start      | Time      | 1                    | 2/18        | 1:36:2 | 21        | 12/18 11:36:22 |           | 12/18 12:06:51 |                    |   |
| Switch Benertler        |                                                                                                    |                          |     | Messages   |           |                      | 10 ((       | )/sec) |           | 10 (0/sec)     |           | 10 (0/sec)     |                    |   |
| New Reporting           |                                                                                                    |                          |     | Conne      | ctions    |                      | 4 (0        | /sec)  |           | 4 (0/sec)      |           | 4 (0/sec)      |                    |   |
| Switch Debuglog         |                                                                                                    |                          |     | Checkouts  |           | _                    | 0 (0/sec)   |        | 0 (0/sec) |                | 0 (0/sec) |                |                    |   |
| Edit License Files      |                                                                                                    |                          |     | Der        | liais     |                      | 0 (0/sec)   |        | _         | 0 (0/sec)      |           | 0 (0/sec)      |                    |   |
|                         |                                                                                                    |                          |     | Current Co | nnectic   | ins                  |             |        | _         | 0 (0/581       | ()        | U (UISEC)      |                    |   |
| Manage Windows Service  |                                                                                                    |                          |     | Current Co | meeu      | 5115                 |             |        |           |                |           |                |                    |   |
| Activate Liconse        |                                                                                                    |                          |     |            |           | L                    | icen        | se p   | ool       | status         |           |                |                    |   |
| PI M Manual             | Product                                                                                                    | Pool                     | Ver | Expires    | count     | soft I               | lim in      | use    | res       | timeout        | share     | transactions   | Show License Usage |   |
| System Info             | bricscad                                                                                                    | 1                        | 14  | permanent  | 2         | 2                    |             | 0      | 0         | 0              | None      | 0              | usage              |   |
| About                   |                                                                                                    |                          | L   |            |           |                      |             |        |           |                |           |                |                    |   |
|                         | Enter license password to select license results. Only licenses with<br>matching passwords (or with no passwords) will be displayed above.<br>License Password:<br>Refresh<br>BACK |                          |     |            |           |                      |             |        |           |                |           |                |                    |   |

#### Restart správce licencí

Aktivace síťové licence vyžaduje restart správce licencí. Klepněte na tlačítko *Reread/Restart Servers*. Otevře se stránka *Reread/Restart Servers*:

| localhost:5054/home.asp              | ☆ ▼                                                                                                    |
|--------------------------------------|----------------------------------------------------------------------------------------------------|
| Reprise                              | <b>Reprise License Server Administration</b><br>Copyright (c) 2006-2013, Reprise Software, Inc. All Rights Reserved. |
| Logins disabled                      | Reread/Restart Servers                                                                                               |
| Administration<br>Commands           | If <i>ISV</i> is specified as "all" or blank, all ISV servers will reread licenses                                   |
| Choose a command from the list below | ISV: <mark>-all- v</mark>                                                                                            |
| Status                               | REREAD/RE START                                                                                                    |
| Shutdown<br>Reread/Restart Servers   |                                                                                                    |
| Switch Reportlog New Reportlog       |                                                                                                    |
| Switch Debuglog Edit License Files   |                                                                                                    |
| Manage Windows Service               |                                                                                                    |
| Diagnostics                          |                                                                                                    |
| RLM Manual                           |                                                                                                    |
| System Info About                    |                                                                                                    |

Klepněte na tlačítko REREAD/RESTART.

# Problémy

V dialogovém okně *Správce licencí Bricsys - Aktivovat BricsCAD* je odkaz *Spustit diagnózu*, který může uživatel použít v případě jakýchkoli problémů s aktivací BricsCADu. Po klepnutí na odkaz BricsCAD vytvoří soubor s diagnostickými informacemi. Uživatel může informace využít přímo, může je zaslat správci sítě nebo týmu podpory Bricsys.